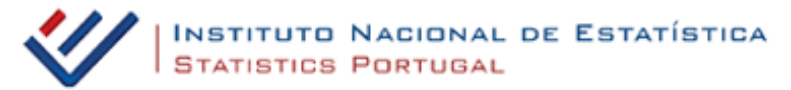

# Guião — Exploração do portal INE — Divisões Territoriais

## Introdução

I

I

I

I

I

C

O portal do Instituto Nacional de Estatística (INE) tem disponível um conjunto de recursos para o apoio aos trabalhos de Geografia, nomeadamente bases de dados de variados indicadores, bem como a possibilidade de construir e alterar mapas, em função das necessidades, com informação desagregada ao nível de NUT3 e, em alguns casos, de concelhos. Vejamos de seguida como tirar partido das potencialidades do portal do INE, em www.ine.pt.

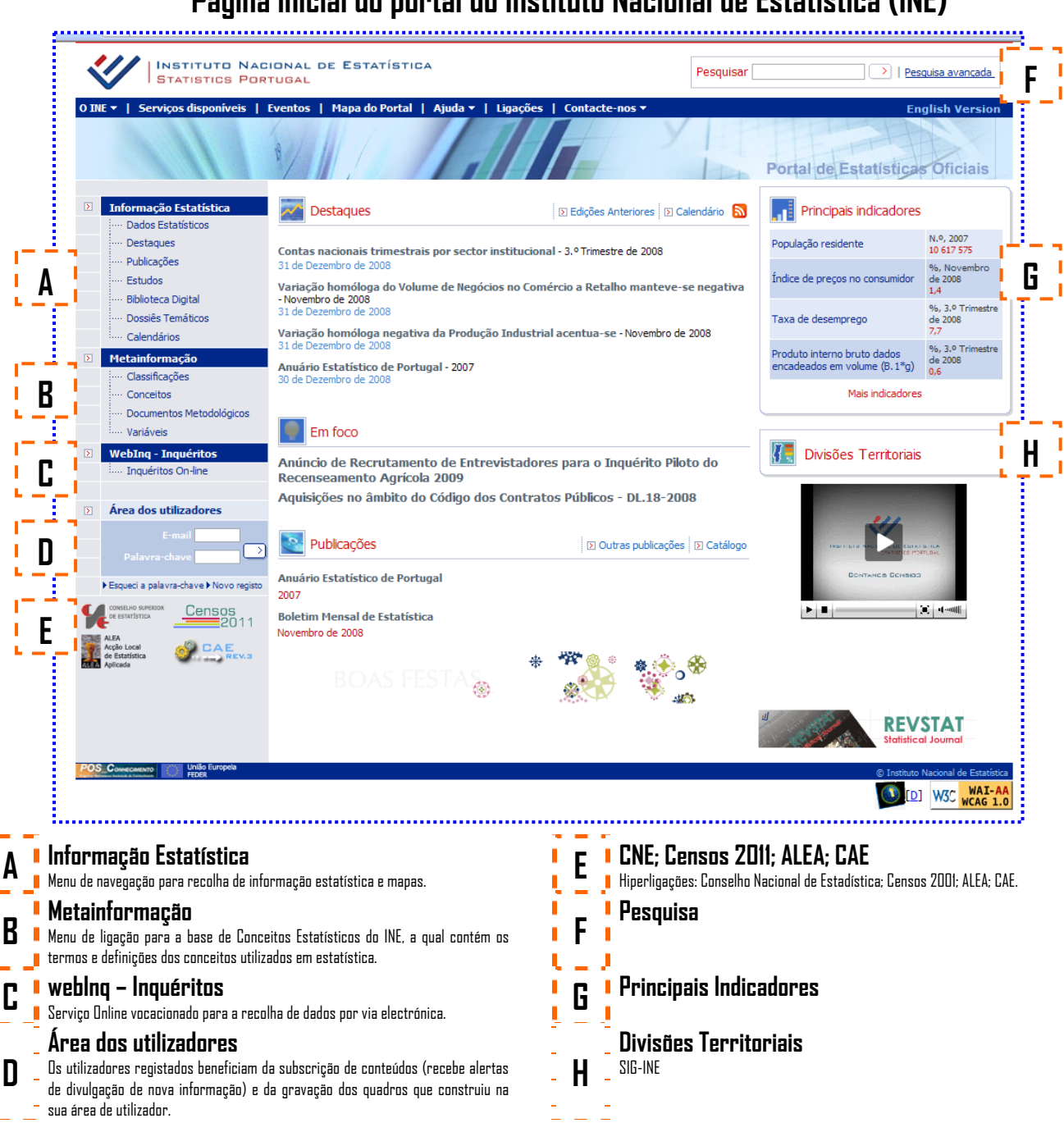

Página inicial do portal do Instituto Nacional de Estatística (INE)

# **G. Divisões Territoriais - SIG- INE (**<u>http://sig.ine.pt/viewer.htm</u>)

## Introdução

É constituído por um conjunto de ferramentas que permitem manipular, apresentar, visualizar e guardar informação georreferenciada.

### Identificação da Barra de Ferramentas (comandos e/ou menus)

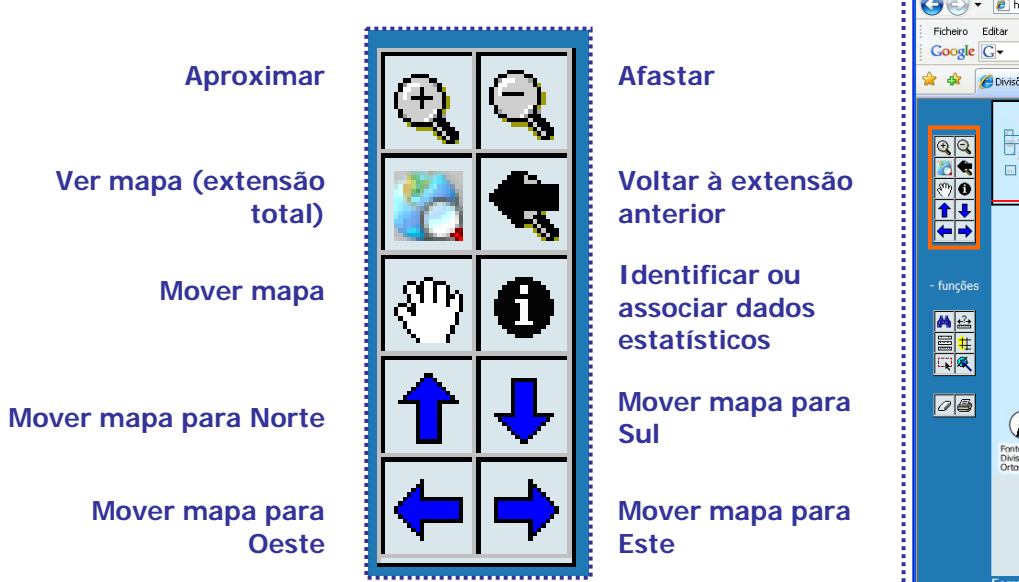

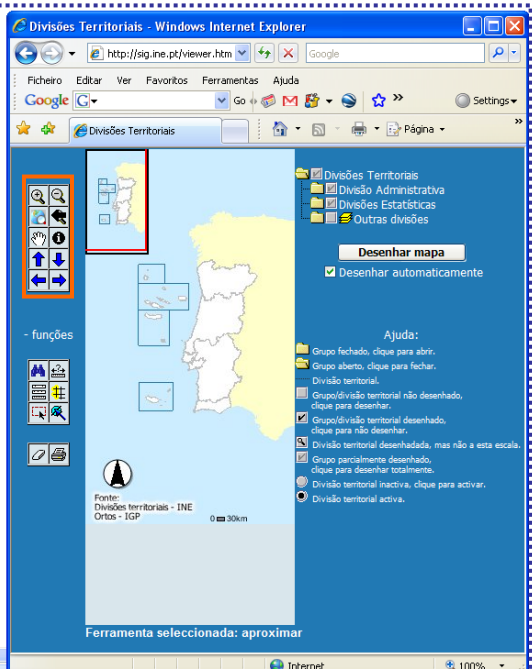

Unternet Q, 100%

Permite ampliar o mapa (aumentar a escala) a partir de um determinado ponto ou de uma área definida pelo utilizador.

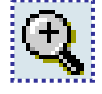

1. Seleccionar 🔍 na barra de ferramentas;

2. Clicar com o cursor sobre a zona do mapa que pretende ampliar, ou definir a área que pretende visualizar descrevendo sobre o mapa um rectângulo (mantendo o botão do lado esquerdo do rato premido, é possível definir a área que se pretende visualizar).

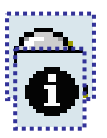

Permite afastar o campo de visão (diminuir a escala) a partir de um determinado ponto ou de uma área definida pelo utilizador.

1. Seleccionar 🔍 na barra de ferramentas;

2. Clicar com o cursor sobre a zona do mapa que pretende afastar tendo como efeito a visualização do mapa a uma escala menor.

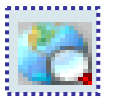

Permite obter uma escala de visualização que cobre todos os temas que compõem o mapa.

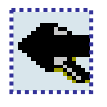

Permite obter a visualização anterior do mapa.

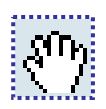

Permite, mantendo a mesma escala de visualização do mapa, mover o mapa na direcção desejada.
1. Seleccionarên na barra de ferramentas;
2. Mantendo o botão do lado esquerdo do rato premido mover o mapa na direcção desejada.

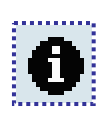

Permite visualizar os atributos de um determinado tema activo, seleccionando o ponto, polígono ou linha sobre o qual se deseja obter informação.

- 1. Activar o tema (na lista de temas) sobre o qual se pretende obter informação;
- 2. Seleccionar 🐽 na barra de ferramentas;
- 3. Clicar com o cursor sobre a entidade (ponto, polígono, linha) pretendida.

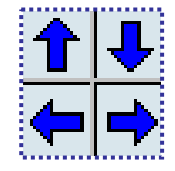

1.

Permite, mantendo a mesma escala de visualização do mapa, mover o mapa na direcção desejada.

Seleccionar a seta correspondente ao ponto cardeal da direcção desejada na barra de ferramentas;

2. Mantendo o botão do lado esquerdo do rato premido mover o mapa na direcção desejada.

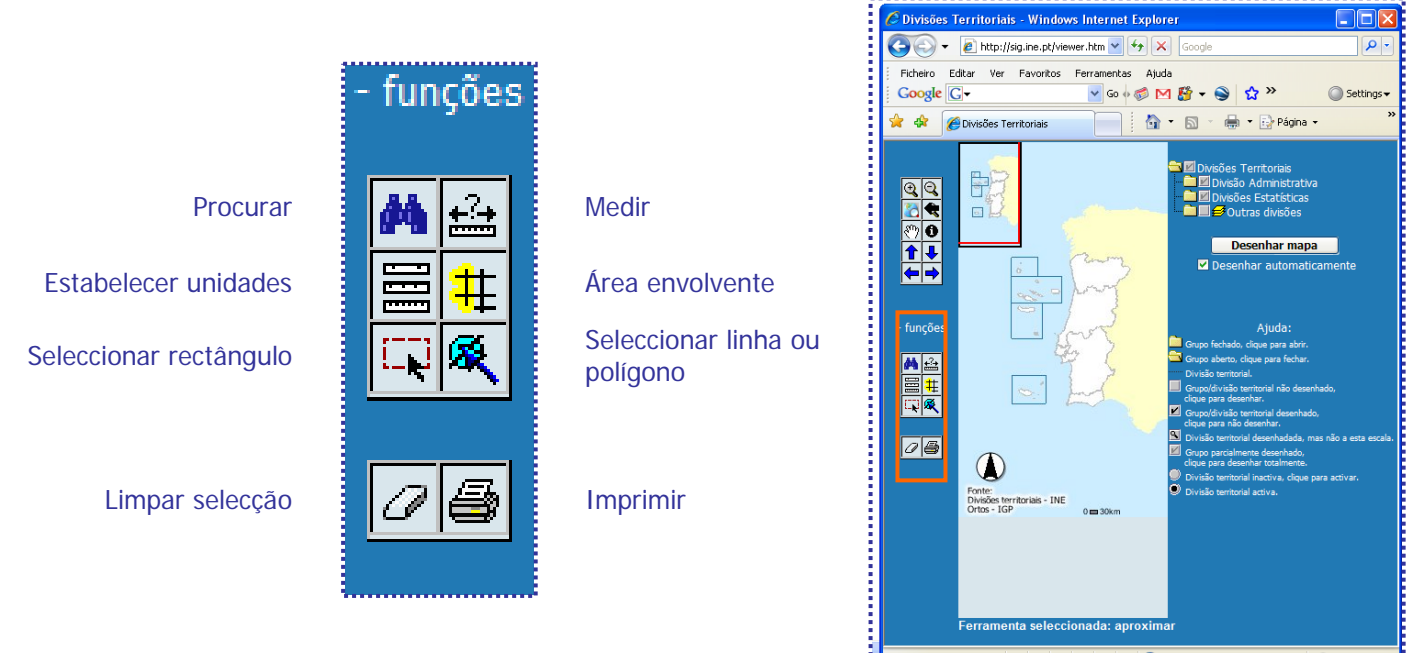

😝 Internet 🔍 100% 🔹 🦿

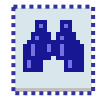

Permite introduzir um texto que é comparado com os dados alfanuméricos que constituem todos os campos da tabela de atributos do tema activo, retornando ao utilizador todos os registos do tema activo que contenham exactamente o texto introduzido.

1. Activar o tema (na lista de temas) sobre o qual se pretende procurar a informação alfanumérica;

2. Seleccionar 🎮 na barra de ferramentas;

**3.** Introduzir o texto que se pretende encontrar no espaço destinado a esse efeito (o texto introduzido é sensível a maiúsculas e minúsculas);

4. Clicar sobre o botão "Procurar extensão";

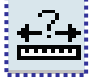

Permite medir distância.

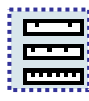

Permite mudar de unidade de medida (km ou m)

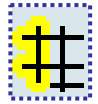

Permite criar um buffer com um determinado raio de acção em torno de uma selecção previamente definida, seleccionando os registos de um determinado tema que se situem dentro do buffer.

- 1. Efectuar uma selecção sobre a qual se pretende definir a área de "buffer";
- 2. Seleccionar 🗱 na barra de ferramentas;
- 3. Seleccionar o tema cujos registos se pretendem identificar dentro da área definida pelo "buffer";
- 4. Inserir a distância (em km) que define o raio de acção do "buffer";
- **5**. Seleccionar a caixa "**visualizar atributos**" para obter informação sobre os atributos do tema que se encontram dentro da área do "buffer";

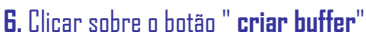

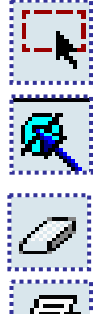

Permite seleccionar uma área de registos do tema activo.

Permite seleccionar registos do tema activo que sejam intersectados por uma linha ou polígono descrito pelo utilizador.

Permite anular a última selecção efectuada.

Permite ao utilizador imprimir o mapa.

#### Identificação da Barra de Conteúdos

Na tabela de conteúdos é gerida a informação visualizada no mapa. É na tabela de conteúdos que é possível mostrar / esconder informação de determinado tipo e/ou categoria. Para activar / desactivar cada nível de informação ou grupo basta clicar na caixa de selecção antes do nome. Estado de visualização dos grupos / níveis de informação:

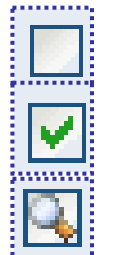

Não Visível

Visível

Actualmente invisível devido à escala actual não ser compatível com a apresentação deste nível. A partir do momento que a escala de visualização actual está dentro dos limites predefinidos, este símbolo toma a apresentação dos símbolos "Visível" ou "Não visível", conforme a selecção do utilizador.

Para determinadas operações torna-se necessário definir o tema activo. Para tornar um tema como tema activo basta clicar sobre a caixa rádio.

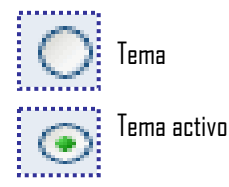

Os temas poderão aparecer dentro de grupos, tendo estes o mesmo comportamento que os temas. Ao tomar acções sobre os grupos de temas, as alterações terão efeito nos temas filho.

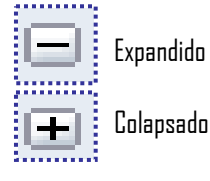

### Exploração das Divisões Territoriais (Municípios)

1. Seleccionar o tema "Municípios" na caixa "Divisão Administrativa"

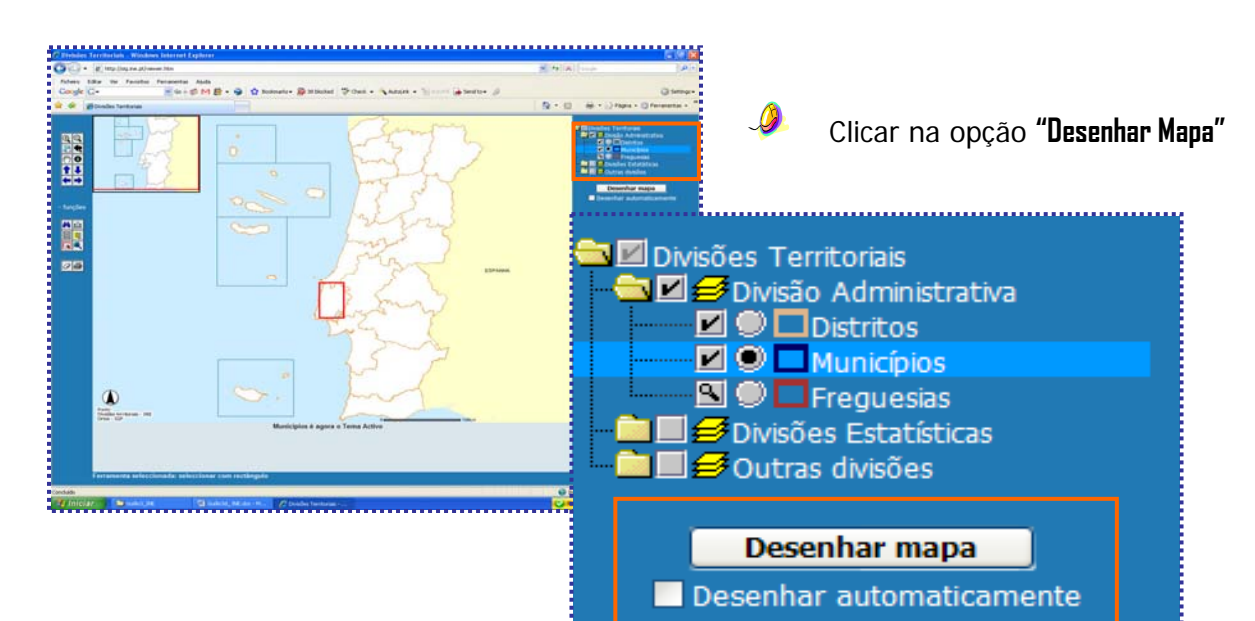

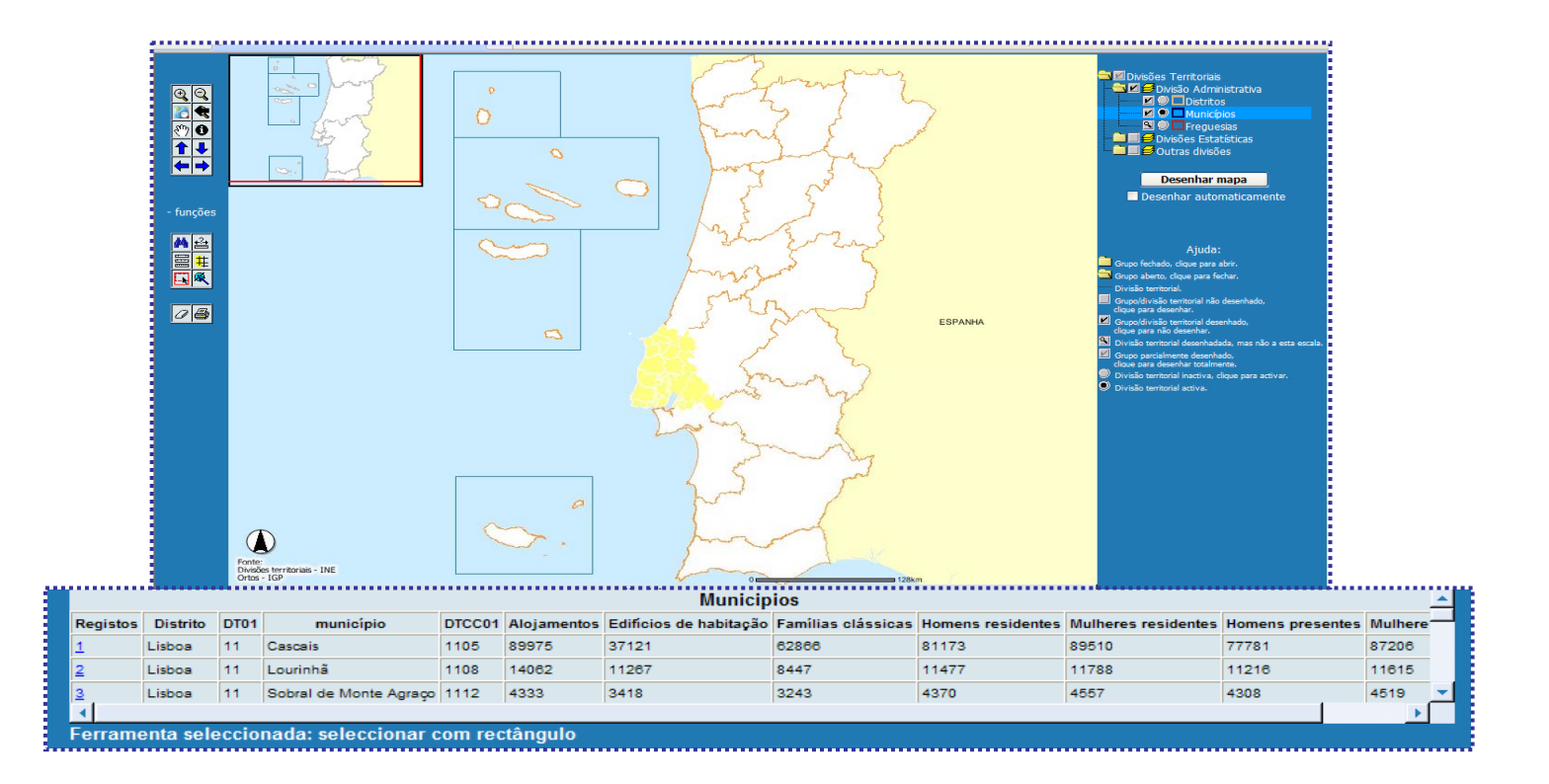

# Exploração das Divisões Territoriais (Freguesias)

1. Seleccionar o tema "Freguesias" na caixa "Divisão Administrativa".

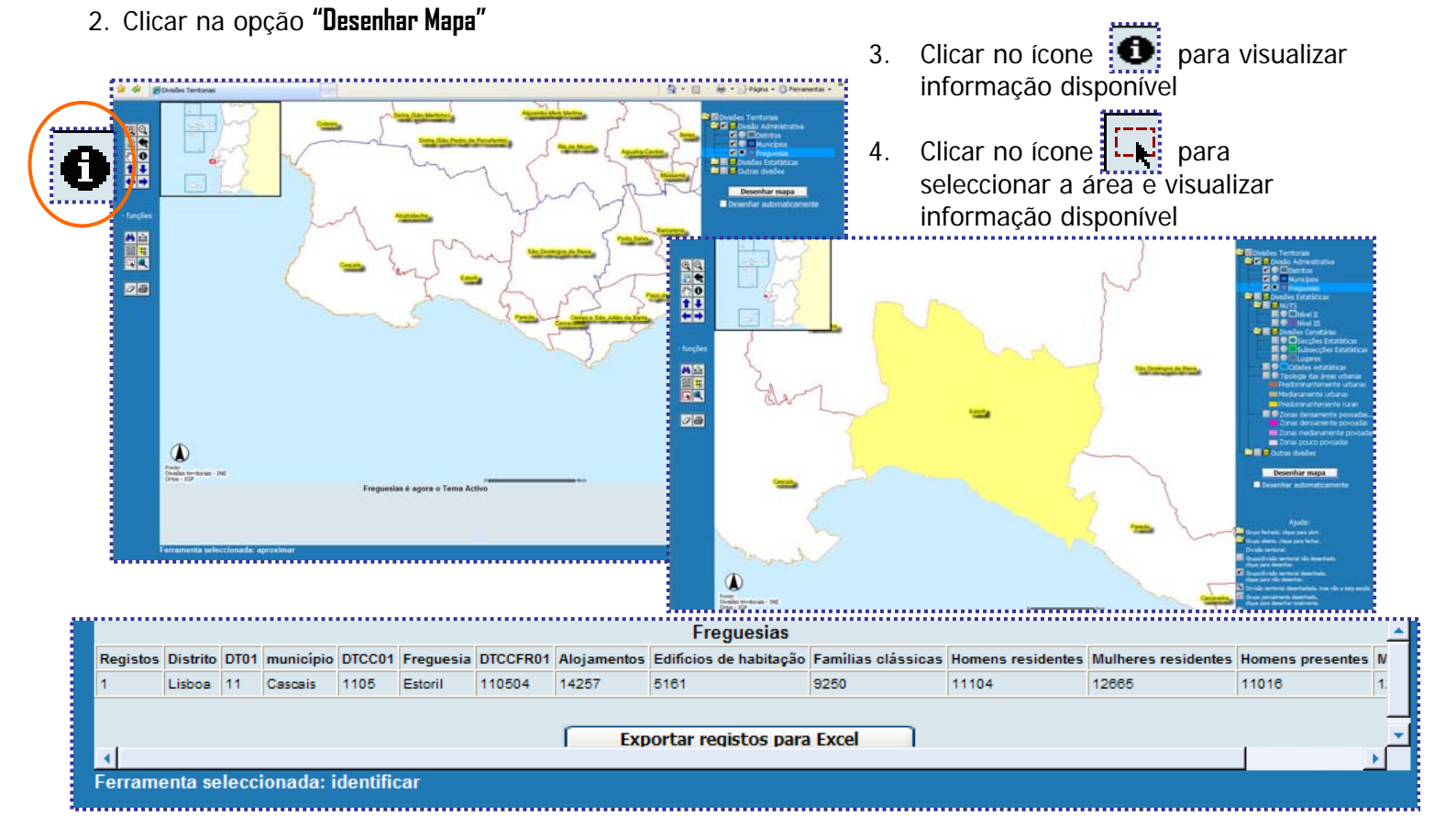

## Medições (exemplo Algarve)

- 1. Seleccionar o tema "Distrito" na caixa "Divisão Administrativa".
- 2. Clicar na opção **"Medir"**

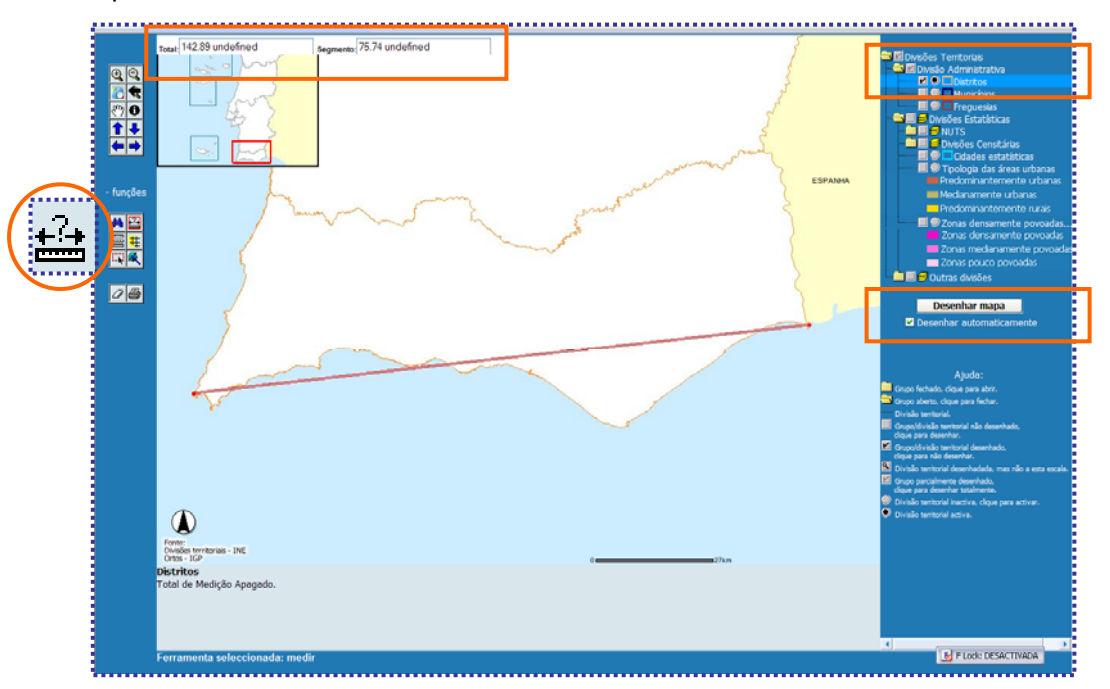

- 3. Fazer um clique no **Cabo de São Vicente** e outro em **Vila Real de Santo António**. Nota: Surgirá automaticamente um segmento de recta a unir estes dois locais.
- 4. No canto superior esquerdo aparece o respectivo valor da distância em km ou metros.
   Clicar no ícone para alterar a unidade de medida. Depois clicar em "estabelecer unidades"

| Total: 142890 metros                        | Segmento: 133750 metros                             |
|---------------------------------------------|-----------------------------------------------------|
| Total: 142.89 undefined                     | Segmento: 137.48 undefined                          |
| Mostrar Unidades em: Kms V<br>Metros<br>Kms | estabelecer unidades<br>tabelecer unidades Cancelar |

## Construção de um Buffer (raio 50km de Castro Verde)

- Seleccionar o tema "Município" [Visível e Activo] na caixa "Divisão Administrativa". 1.
- na Barra de Ferramentas e clicar 2 vezes sobre o distrito de Beja. Seleccionar 2.
- 3. Seleccionar na Barra de Ferramentas. Clicar apenas uma vez sobre o Município de Castro Verde.

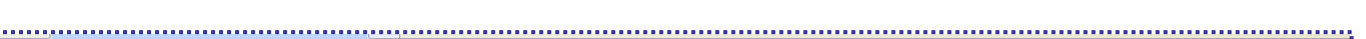

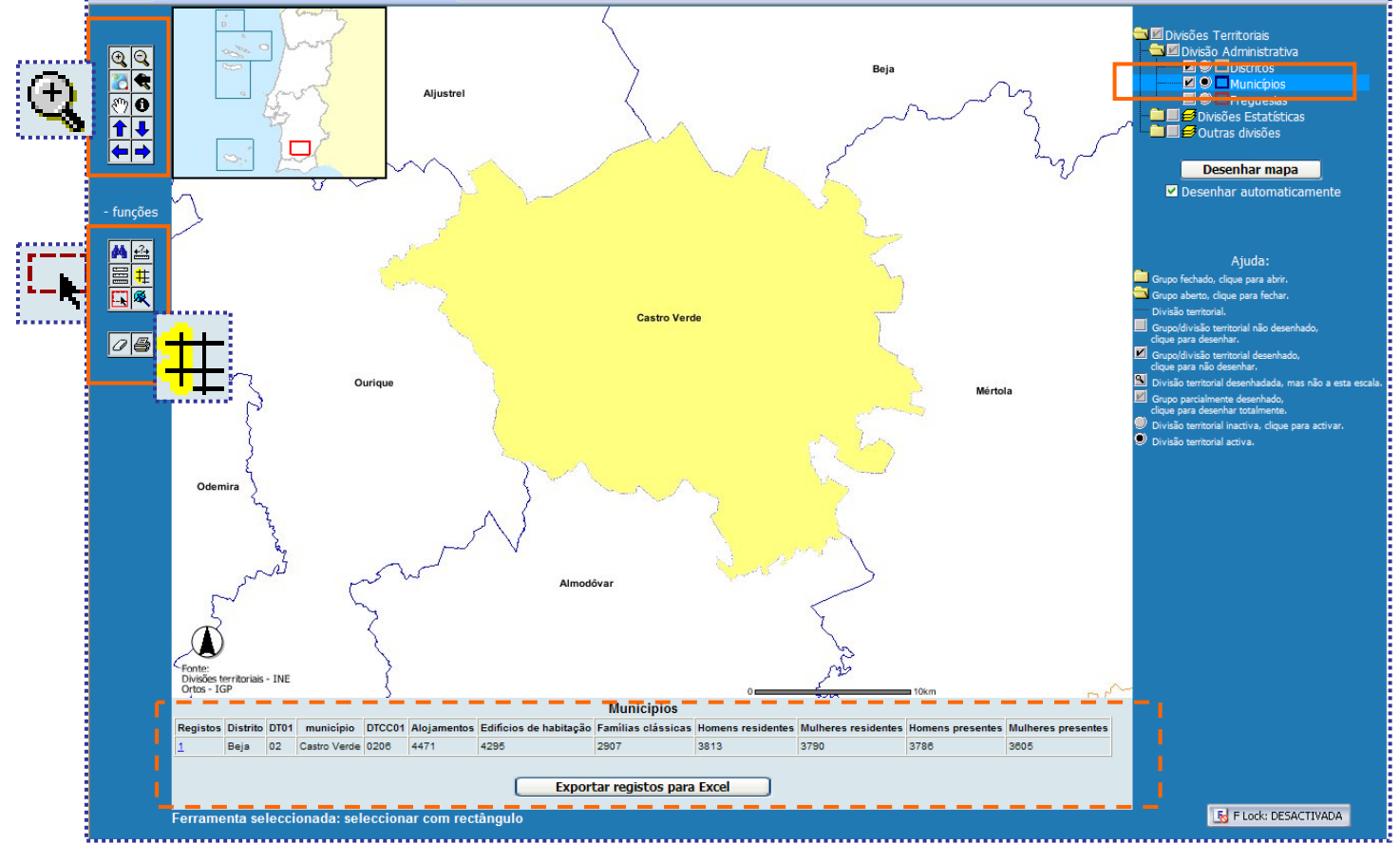

4.

Seleccionar **t** na Barra de Ferramentas.

Seleccionar o tema cujos registos se pretendem identificar dentro da área definida pelo 5. "buffer", por exemplo "Caixas de Ilhas". Definir a distância que define o raio de acção em quilómetros, por exemplo 50km e clicar em "Criar Área Envolvente".

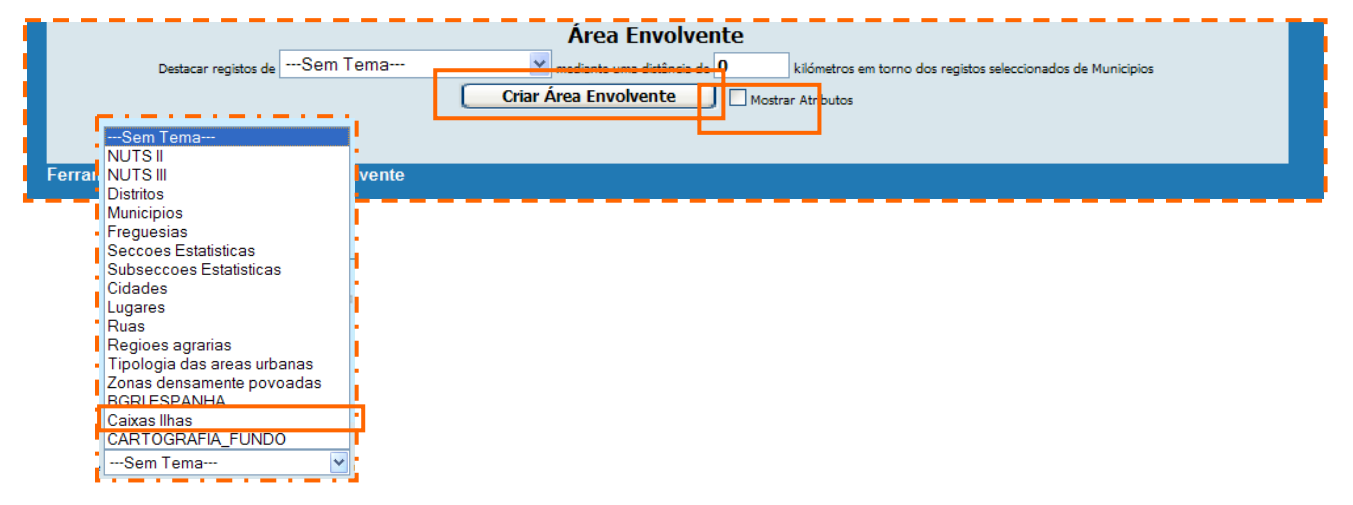

na Barra de Ferramentas e clicar 2 vezes sobre o distrito de Beja. 6. Seleccionar ¢ Divisões Territoriais Divisão Administrativa Divisão Administrativa Divisões Divisões Estatísticas Divisões Estatísticas Div © ♥ ♥ ♥ ♥ ♥ ♥ ♥ Desenhar mapa V De enhar autor funções ₩ <u>4</u> ||| # || & ue para al lique para fe 08 ESPANHA Fonte: Divisões territoriais - INE Ortos - IGP Municipios 
 Distrito
 DT01
 municipio
 DTCC01
 Alojamentos
 Edificios de habitação
 Familias olássicas
 Homens residentes
 Mulheres residentes
 Homens presentes

 Beja
 02
 Castro Verde
 0208
 4471
 4295
 2907
 3813
 3790
 3786
 3805
 Exportar registos para Excel

Ferramenta seleccionada: identificar

5 F Lock: DESACTIVADA